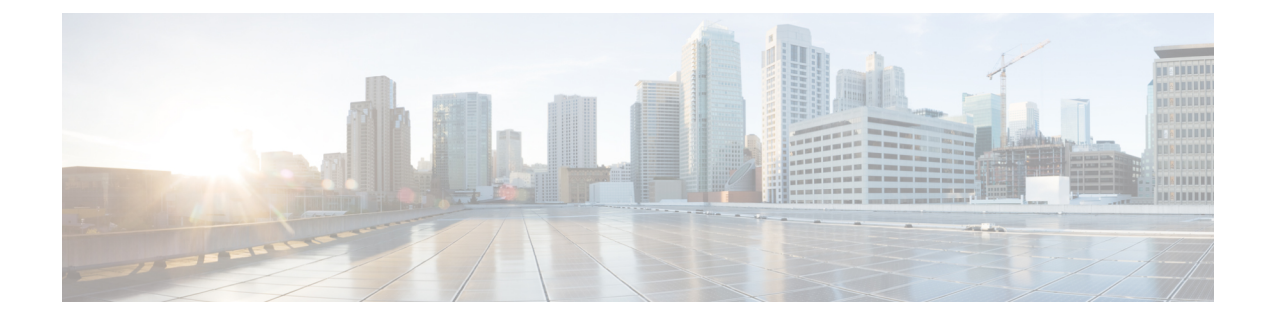

# **Initial Network Configuration**

This chapter provides instructions for completing the initial network configuration using the TGSH Dialog. It includes the following topic:

• Initial Network Configuration Using TGSH Dialog, on page 1

## Initial Network Configuration Using TGSH Dialog

The initial network configuration is completed in the TGSH Dialog. The goal is to complete the basic configuration that allows access to the OpAdmin interface tool to complete the remaining configuration, including the license, email host, and SSL Certificates.

**Note** For DHCP users, the following steps assume that you are using static IP addresses. If you are using DHCP to obtain your IPs, then see the Cisco Threat Grid Appliance Administrator Guide for more information.

**Step 1** In the TGSH Dialog interface, select **CONFIG\_NETWORK**. The Network Configuration console opens.

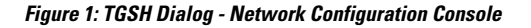

| DNS Servers<br>DNS Secondary<br>Interface: clean<br>DHCP Enabled? (Y/N)<br>Configure Mon-Default Routes? (Y/N)<br>Address<br>Netmask<br>Default Gateway<br>DNS Name<br>Interface: dirty<br>DHCP Enabled? (Y/N)<br>Configure Non-Default Routes? (Y/N)<br>Address<br>Netmask<br>Default Gateway<br>DHS Mame<br>75% |                                                                                                    |     |           |  |
|----------------------------------------------------------------------------------------------------|----------------------------------------------------------------------------------------------------|-----|-----------|--|
| <pre><ualidate> &lt; Cancel &gt;</ualidate></pre>                                                                                                    | DNS Servers<br>DNS Primary<br>DNS Secondary<br>Interface: clean<br>DHCP Enabled? (Y/N)<br>Configure Non-Default Routes? (Y/N)<br>Address<br>Metmask<br>Default Gateway<br>DNS Name<br>Interface: dirty<br>DHCP Enabled? (Y/N)<br>Configure Non-Default Routes? (Y/N)<br>Address<br>Metmask<br>Default Gateway<br>DNS Name | 75× | <b>14</b> |  |
|                                                                                                    | <pre><b>(Ualidate) &lt; Cancel &gt;</b></pre>                                                                                                    |     |           |  |

- **Step 2** Complete the blank fields according to the settings provided by your network administrator for the Clean, Dirty, and Admin interfaces.
- **Step 3** Change **DHCP Enabled** from Y to **N**.

Note You need to backspace over the old character before you can enter the new one.

- **Step 4** Leave the **Configure Non-Default Routes** field set to the default of **N** (unless additional routes are needed).
- Step 5 If your network is using a DNS name for the Clean network, enter the name in the DNS Name field.
- **Step 6** Leave the Dirty network **DNS Name** field blank.

| 000 | 198.18.2.23 - KVM Console                                                                                                    |                         |
|-----|----------------------------------------------------------------------------------------------------|-------------------------|
|     | Cisco T Network Configuration                                                                                                    | 1                       |
|     | DNS Servers<br>DNS Primary<br>DNS Secondary<br>Interface: clean<br>DHCP Enabled? (Y/N)<br>Configure Non-Default Routes? (Y/N)<br>Address<br>Default Gateway<br>DHCP Enabled? (Y/N)<br>Configure Non-Default Routes? (Y/N)<br>DHCP Enabled? (Y/N)<br>Configure Non-Default Routes? (Y/N)<br>Address<br>Netmask<br>DHCP Enabled? (Y/N)<br>Configure Non-Default Routes? (Y/N)<br>Address<br>Netmask<br>Default Gateway<br>DHS Name<br>198.19.3.100<br>255.255.0<br>198.19.3.100<br>198.19.3.100<br>255.255.0<br>198.19.3.100<br>255.255.0<br>257.255.0<br>257.257.0<br>257.257.0<br>257.257.0<br>257.257.0<br>257.257.0<br>257.257.0<br>257.257.0<br>257.257.0<br>257.257.0<br>257. |                         |
|     | <ualidate> &lt; Cancel &gt;</ualidate>                                                                                                    |                         |
|     | 198.18.2.23 ad                                                                                                    | min 3.8 fps 13.385 KB/s |

#### Figure 2: Network Configuration In-Progress (Clean and Dirty)

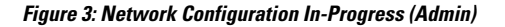

| 00 | 198.18.2.23 - KVM Cons                                                                                                    | sole                                                                                                    |               |               |
|----|----------------------------------------------------------------------------------------------------|----------------------------------------------------------------------------------------------------|---------------|---------------|
| C  | sco T                                                                                                    | 1                                                                                                    | 1             |               |
|    | Netmask<br>Default Gateway<br>DMS Name<br>Interface: dirty<br>DHCP Enabled? (Y/N)<br>Configure Non-Default Routes? (Y/N)<br>Address<br>Netmask<br>Default Gateway<br>DMS Name<br>Interface: admin<br>DHCP Enabled? (Y/N)<br>Configure Non-Default Routes? (Y/N)<br>Address<br>Netmask<br>Default Gateway<br>DMS Name | 255.255.255.0<br>100.67.1.1<br>tg-app-clean.acm<br>N<br>198.19.3.100<br>255.255.255.0<br>198.19.3.1<br>N<br>100.67.2.100<br>255.255.255.0<br>100.67.2.1<br>admin.acme.test<br>100% |               |               |
|    | <ualidate> &lt; Canc</ualidate>                                                                                                    | cel >                                                                                                    |               |               |
|    |                                                                                                    | 198.18.2.23                                                                                                    | admin 3.2 fps | 10.416 KB/s 🕤 |

Step 7 After you finish entering all the network settings, tab down and select Validate to validate your entries.
If invalid values have been entered, you may see errors. If this occurs, fix the invalid values and select Validate again.
After validation, the Network Configuration Confirmation displays the entered values.

I

#### Figure 4: Network Configuration Confirmation

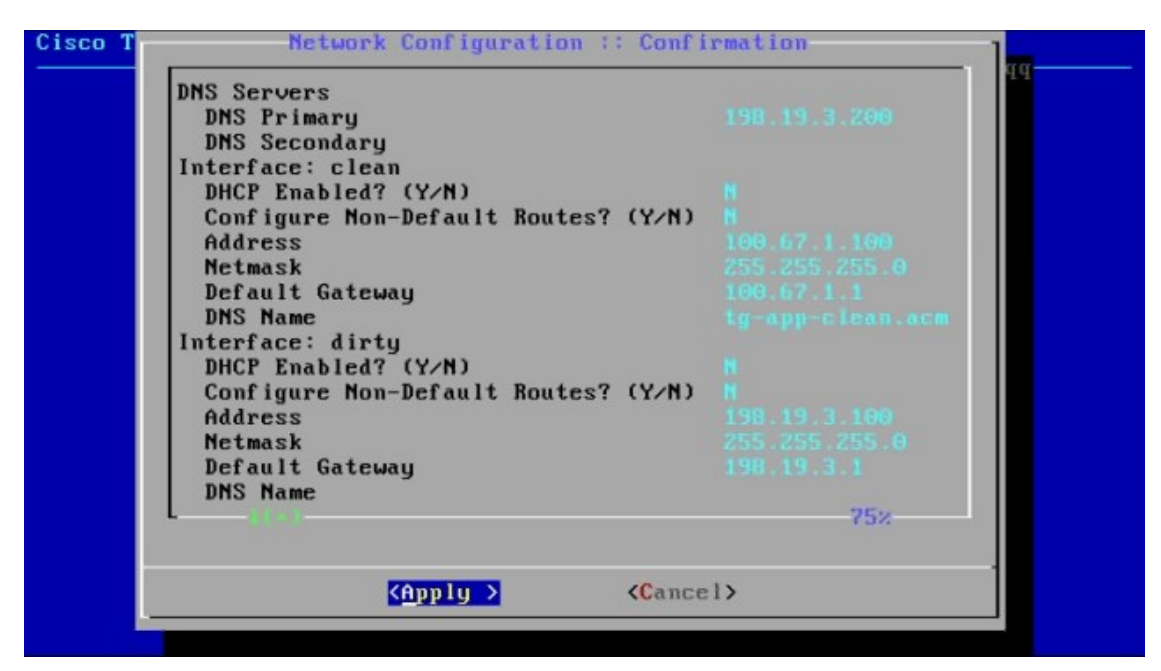

**Step 8** Select **Apply** to apply your configuration settings.

It may take 10 minutes or more to complete.

The console becomes a blank grey box, and the screen may display scrolling configuration information as the settings are applied, and then it lists detailed information about the configuration changes that have been made.

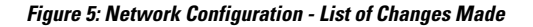

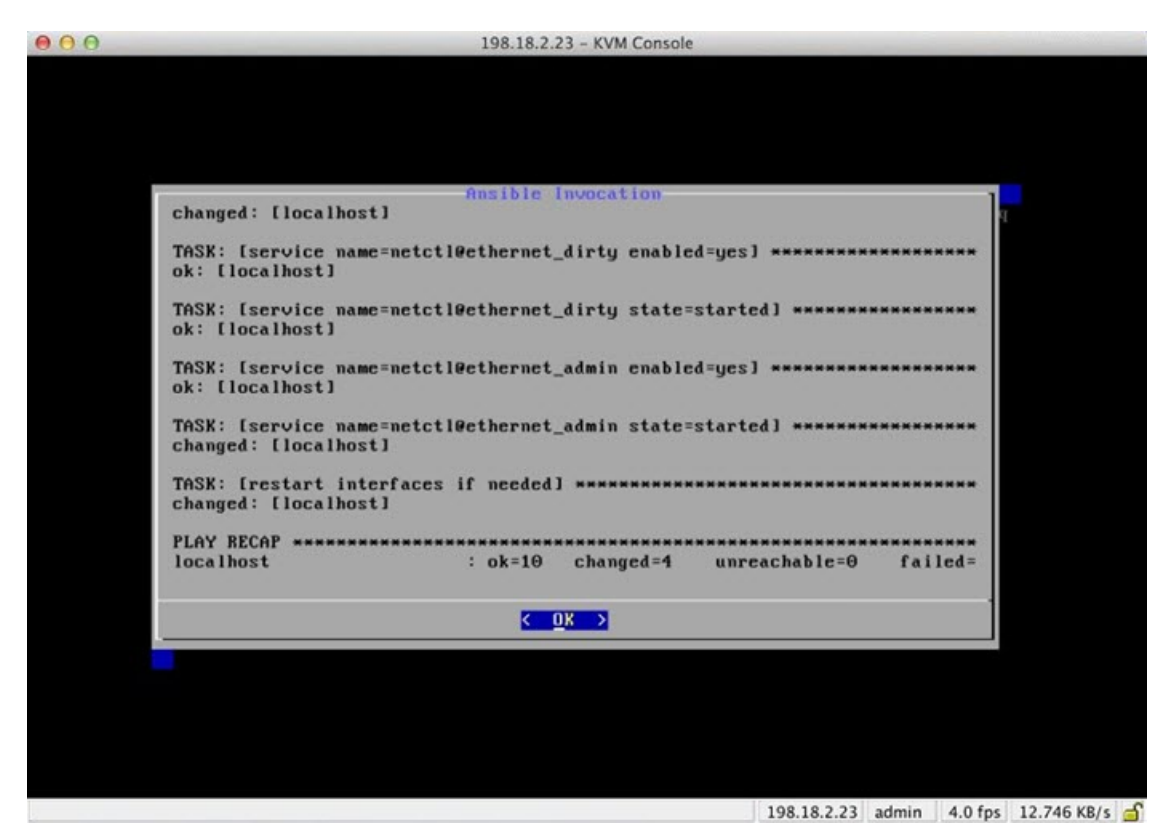

#### Step 9 Select OK.

The Network Configuration Console refreshes again and displays the entered IP addresses.

#### Figure 6: IP Addresses

| 00 | 198.18.2.23 - KVM Console                                                                                                    |       |
|----|----------------------------------------------------------------------------------------------------|-------|
|    | Cisco ThreatGR1D - Unified Malware Analysis and Threat Intelligence                                                                                                    |       |
|    | Hain Menu<br>Your ThreatGRID device can be managed at:<br>Admin URL / MAC : https://100.67.2.100 / 90:e2:ba:82:2f:d4<br>Application URL / MAC : https://100.67.1.100 / 7c:0e:ce:67:f7:d0<br>Password : hJaB5pkPRu009tnua60v<br>The password shown above has been automatically generated for you.<br>You will be regulated to change this password when you first login                                                                                       |       |
|    | Tou will be required to change this passabra then god first login.     CONFIG NETWORK     Configure the system's network interfaces.     SUPPORT_MODE   Allow remote access by customer support.     UPDATES   Download and optionally install updates     SNAPSHOTS   Generate and submit support snapshots     APPLY   Reboot and fully assert configuration state     CONSOLE   CLI-based configuration access.     EXIT   Complete configuration session. |       |
|    | <u> </u>                                                                                                    |       |
|    |                                                                                                    |       |
|    | 198.18.2.23 admin 1.2 fps 2.727 K                                                                                                    | B/s 📹 |

You have completed the network configuration of your appliance.

Note The URL for the Clean interface will not work until the OpAdmin portal configuration is complete.

### What to do next

The next step in the appliance setup is to complete the remaining configuration tasks using the OpAdmin Portal, as described in OpAdmin Portal Configuration Wizard.